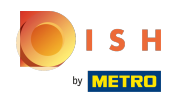

### Primero, introduce el horario de apertura de tu establecimiento haciendo clic en añadir.

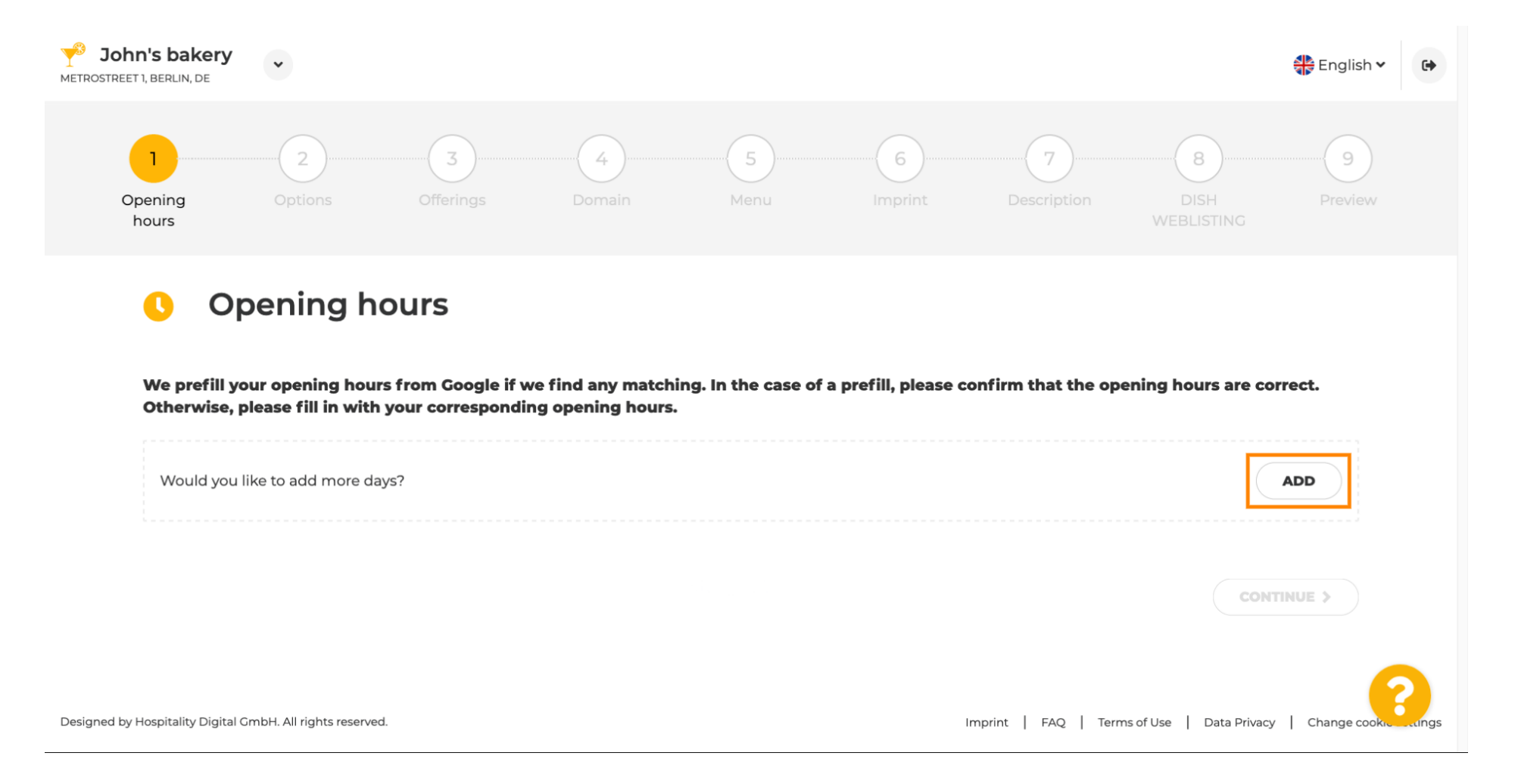

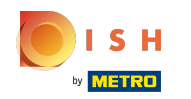

### Seleccione los días y el intervalo de tiempo en que el establecimiento está abierto.

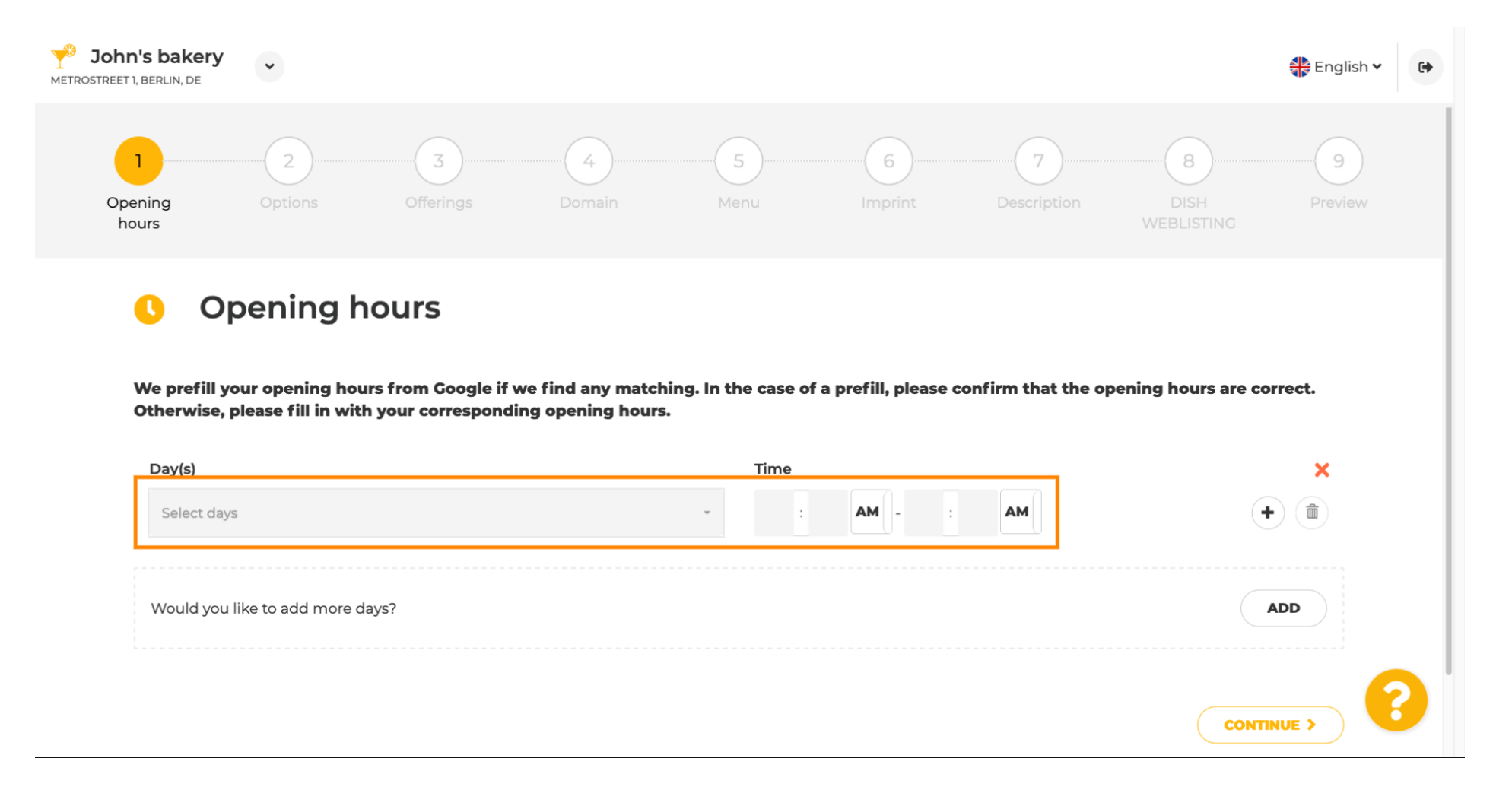

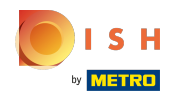

Haga clic en continuar para continuar con el siguiente paso.

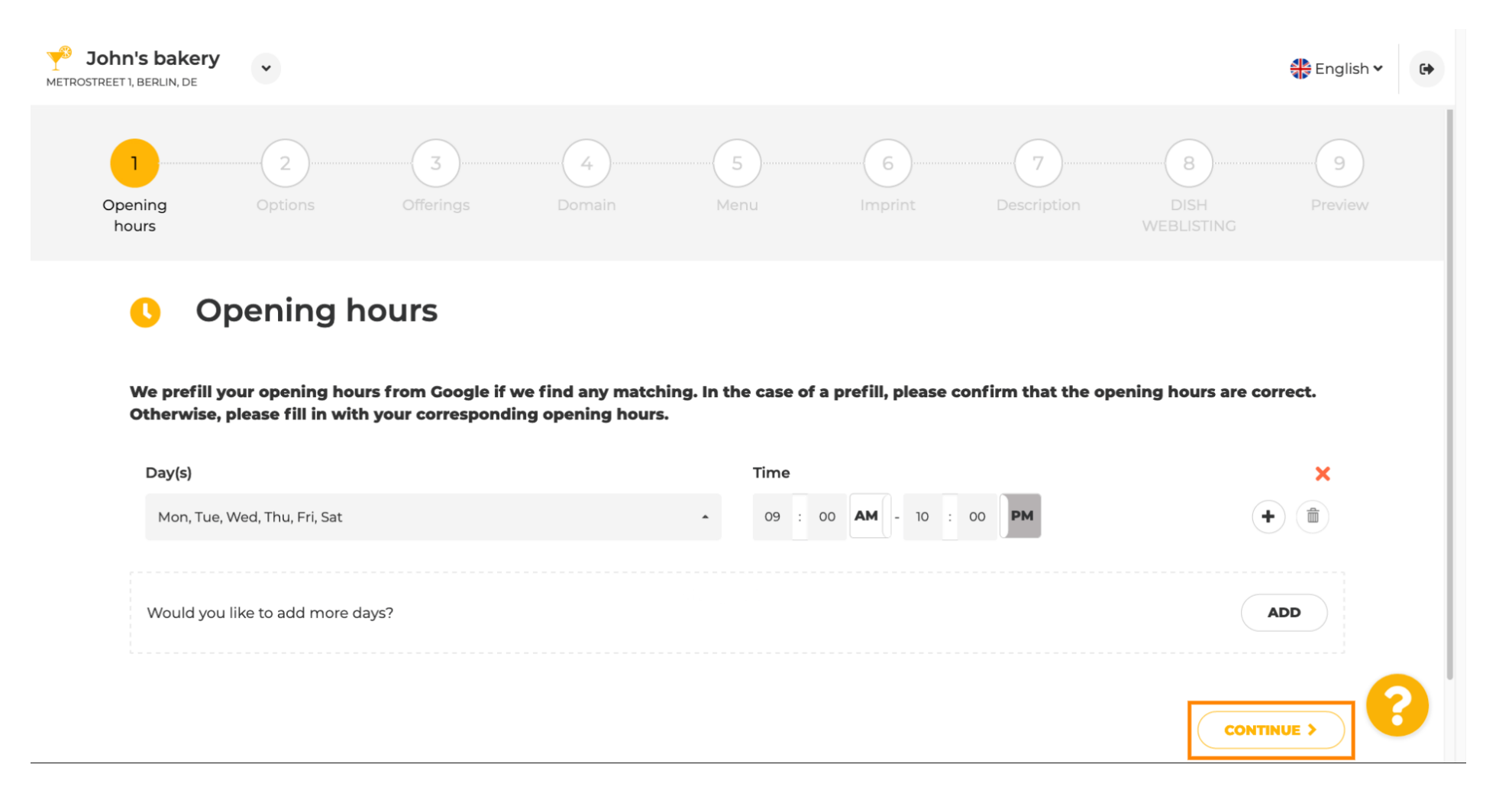

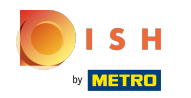

Ð

Ahora, elija servicios para describir su negocio.

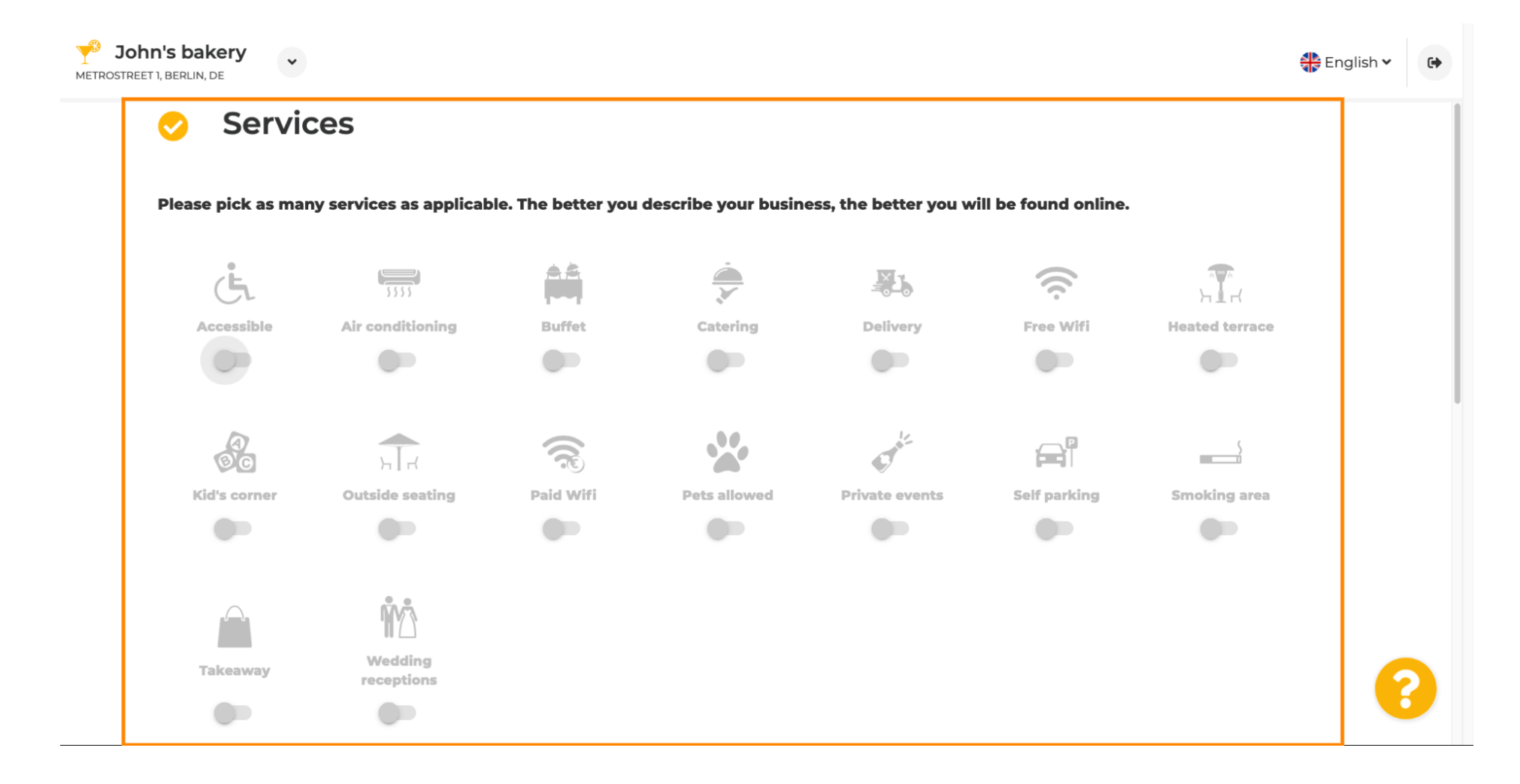

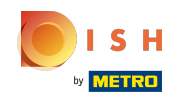

 $(\mathbf{i})$ 

Desplácese hacia abajo para llegar a la siguiente subsección.

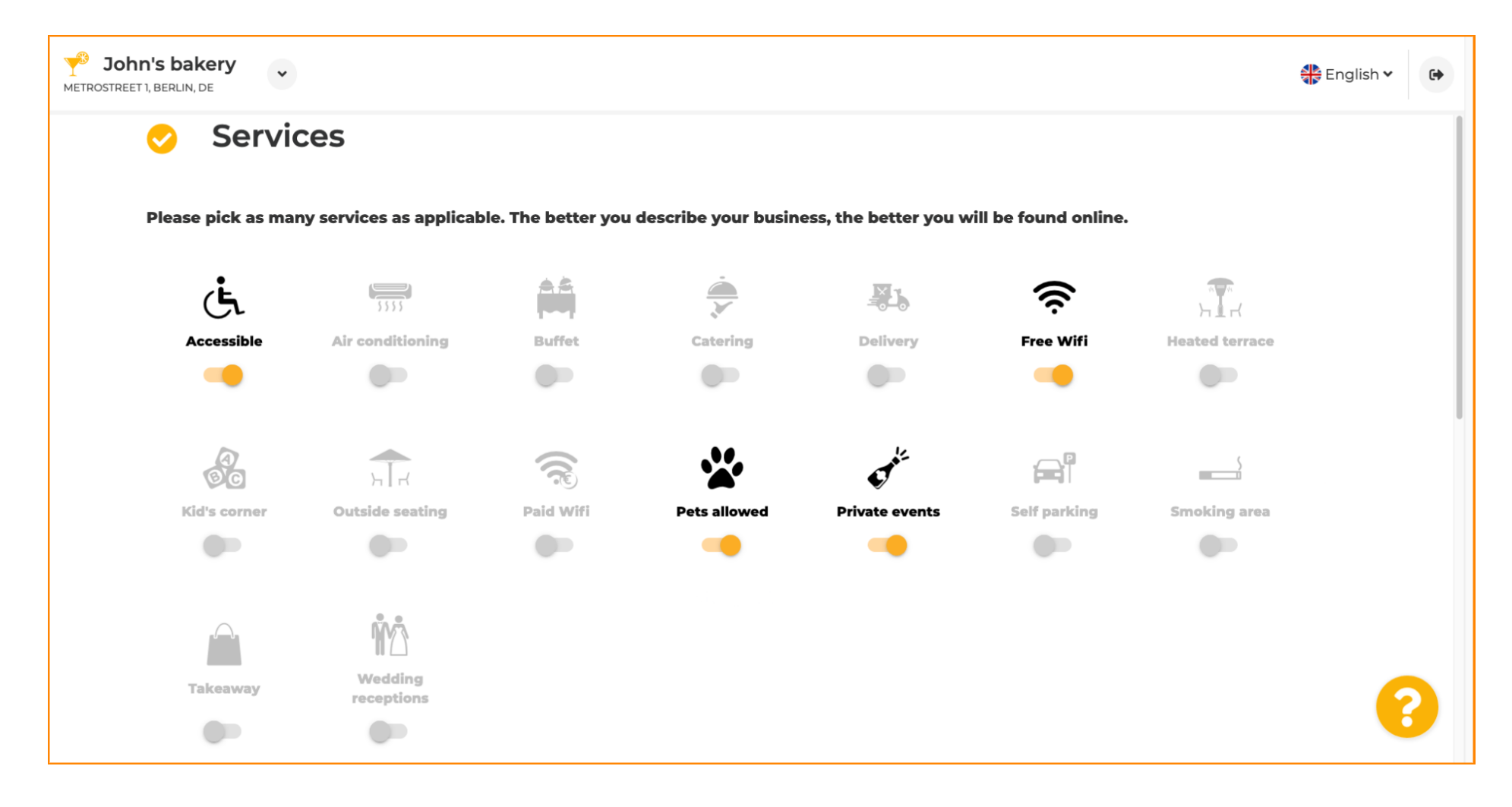

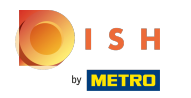

Luego, haga clic en las diversas opciones de pago que se aceptan.

| Please pick all payr   | nent methods your | business accepts. Th | e better you describ | e your business, th | ne better you will be fo | ound online. |
|------------------------|-------------------|----------------------|----------------------|---------------------|--------------------------|--------------|
| ACCULUTION<br>ECOLULIS | <b>É</b> Pay      |                      |                      |                     | ))                       | debit        |
| AMEX                   | Apple Pay         | Bank transfer        | Cash                 | Cheque              | Contactless              | Debit Card   |
|                        |                   |                      |                      |                     | •                        |              |
|                        | EC                | Mactor               | Maleccar             | P                   |                          | VISA         |
| Diners Club            | EC Card           | Maestro              | Mastercard           | <b>-y</b><br>PayPal | Ticket<br>Restaurant®    | VISA         |
|                        |                   |                      |                      |                     |                          |              |

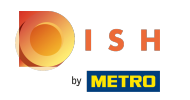

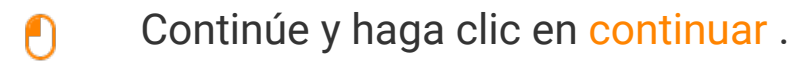

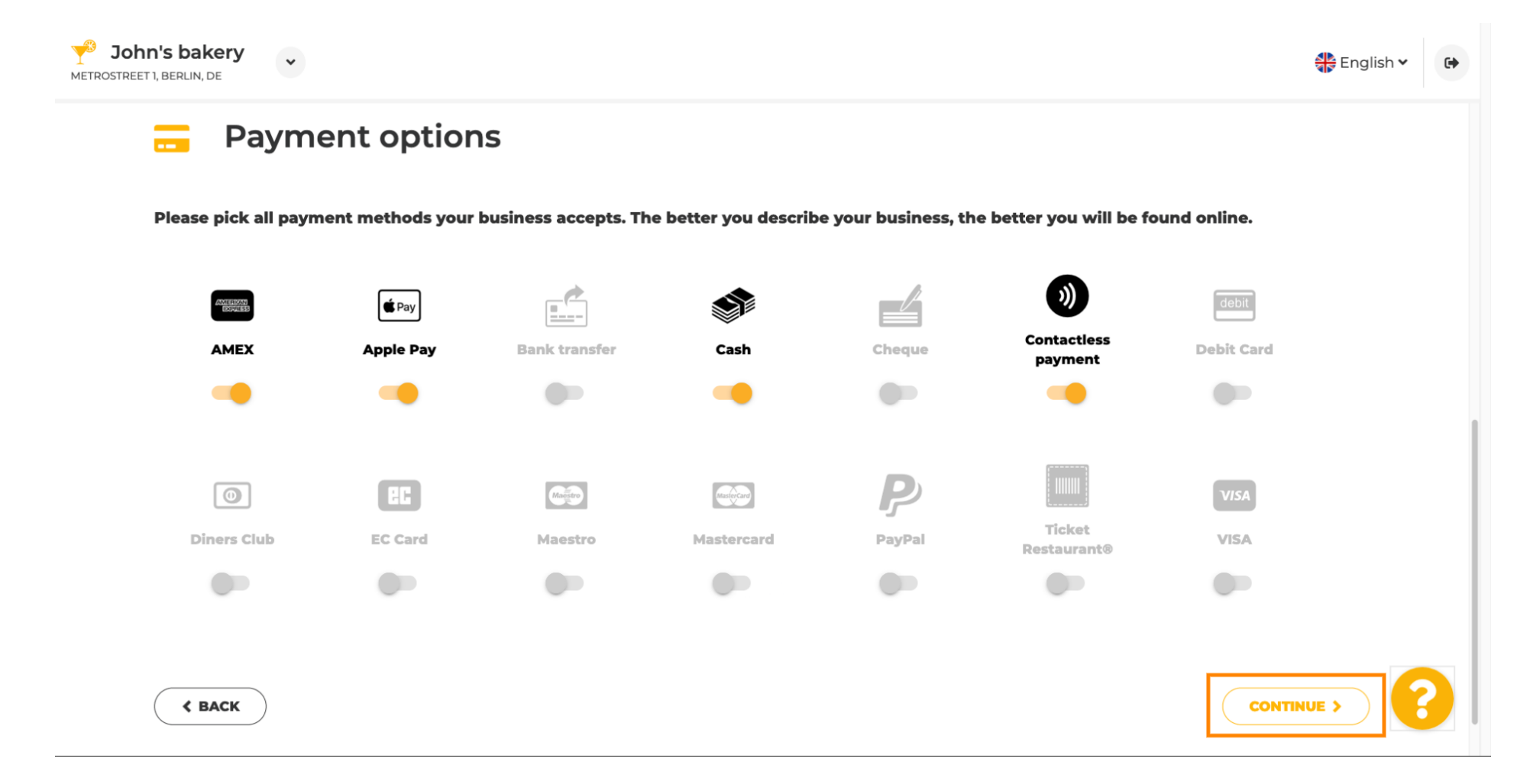

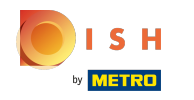

Esta sección es sobre sus ofertas. Seleccione los tipos de cocinas que mejor describen su establecimiento.

| John's<br>Metrostreet 1, ber | bakery<br>RLIN, DE             |                                |                               |                                |             | 🛟 English 🗸 | •   |
|------------------------------|--------------------------------|--------------------------------|-------------------------------|--------------------------------|-------------|-------------|-----|
| ۳                            | Offerings                      |                                |                               |                                |             |             |     |
| Ple                          | ease pick as many offerings as | s applicable. The better you d | escribe your business, the be | tter you will be found online. |             |             |     |
|                              | Types of Cuisines              |                                |                               |                                |             |             |     |
|                              | Afghani                        | African                        | American                      | Arabian                        | Argentinean |             |     |
|                              | Armenian                       | Asian                          | Austrian                      | Azerbaijani                    | Belgian     |             |     |
|                              | Brazilian                      | British                        | Caribbean                     | Chinese                        | Colombian   |             |     |
|                              | Corsican                       | Creole                         | Croatian                      | Cuban                          | Czech       |             |     |
|                              | Dutch                          | English                        | French                        | Georgian                       | German      |             |     |
|                              | Greek                          | Hawaiian                       | Hungarian                     | Indian                         | Indonesian  |             |     |
|                              | Irish                          | Israeli                        | Italian                       | Japanese                       | Korean      |             |     |
|                              | Lebanese                       | Mediterranean                  | Mexican                       | Middle-Asian                   | Mongolian   |             |     |
|                              | Moroccan                       | Oriental                       | Persian                       | Peruvian                       | Polish      | 6           |     |
|                              | Portuguese                     | Romanian                       | Russian                       | Scottish                       | Slovak      |             | - 1 |

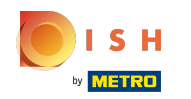

### Active la casilla de verificación junto a la especialidad dietética ofrecida.

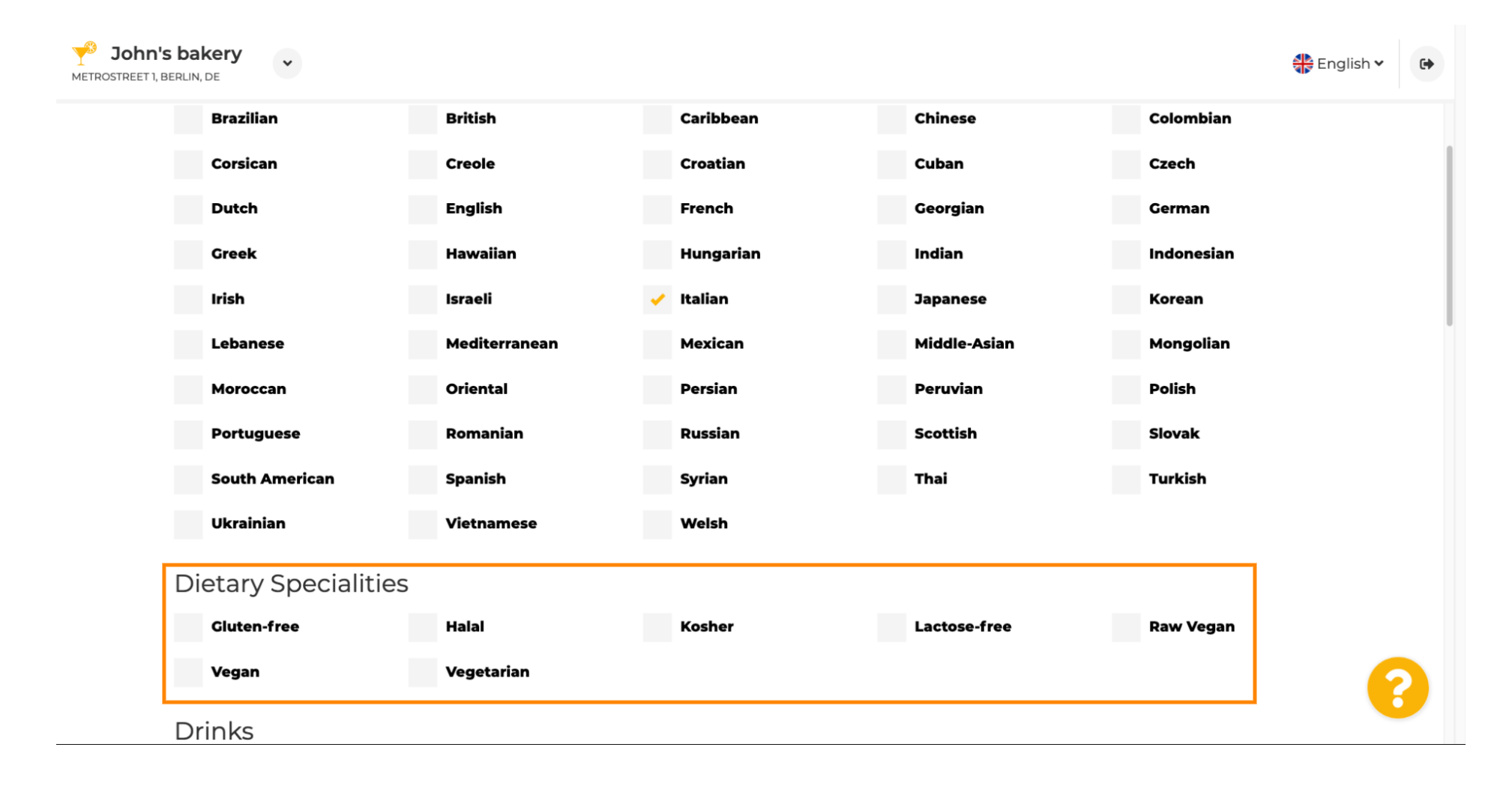

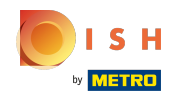

• Aquí puede elegir las diferentes bebidas que está ofreciendo.

| <b>John</b> '<br>METROSTREET 1, | 's bakery<br>BERLIN, DE |                |                 |              |              | 👫 English 🗸 | 6 |
|---------------------------------|-------------------------|----------------|-----------------|--------------|--------------|-------------|---|
|                                 | Dietary Special         | ities          |                 |              |              |             |   |
|                                 | Gluten-free             | Halal          | Kosher          | Lactose-free | Raw Vegan    |             |   |
|                                 | Vegan                   | 🖌 Vegetarian   |                 |              |              |             |   |
|                                 | Drinks                  |                |                 |              |              |             |   |
|                                 | Alcohol                 | Beer           | Cocktails       | Coffee       | Craft beer   |             |   |
|                                 | Fresh juice             | Milkshake      | Refreshments    | Smoothies    | Tea          |             |   |
|                                 | Wine                    |                |                 |              |              |             |   |
|                                 | Dishes                  |                |                 |              |              |             |   |
|                                 | Baguette                | Baked Potatoes | Bakery products | Barbecue     | Burger       |             |   |
|                                 | Carbonara               | Cheese         | Curry           | Currywurst   | Delicatessen |             |   |
|                                 | Dimsum                  | Doner          | Falafel         | Fish         | Fondue       |             |   |
|                                 | Fresh bread             | Fries          | Fruits          | Golabki      | Grill        |             |   |
|                                 | Gyros                   | Kebab          | Kimchi          | Kofta        | Langos       |             |   |
|                                 | Lasagna                 | Noodles        | Paella          | Pasta        | Patties      |             |   |

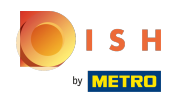

Sus diferentes platos se pueden seleccionar aquí.

| <b>John'</b><br>METROSTREET 1, E | s bakery<br>BERLIN, DE |                                |                 |              |              | 🛟 English 🗸 | • |
|----------------------------------|------------------------|--------------------------------|-----------------|--------------|--------------|-------------|---|
|                                  | Dietary Speciali       | ities                          |                 |              |              |             |   |
|                                  | Gluten-free            | Halal                          | Kosher          | Lactose-free | Raw Vegan    |             |   |
|                                  | Vegan                  | <ul> <li>Vegetarian</li> </ul> |                 |              |              |             |   |
|                                  | Drinks                 |                                |                 |              |              |             |   |
|                                  | Alcohol                | Beer                           | Cocktails       | Coffee       | Craft beer   |             |   |
|                                  | ✓ Fresh juice          | Milkshake                      | Refreshments    | Smoothies    | Теа          |             |   |
|                                  | Wine                   |                                |                 |              |              |             |   |
|                                  | Dishes                 |                                |                 |              |              |             |   |
|                                  | Baguette               | Baked Potatoes                 | Bakery products | Barbecue     | Burger       |             |   |
|                                  | Carbonara              | Cheese                         | Curry           | Currywurst   | Delicatessen |             |   |
|                                  | Dimsum                 | Doner                          | Falafel         | Fish         | Fondue       |             |   |
|                                  | Fresh bread            | Fries                          | Fruits          | Golabki      | Grill        |             |   |
|                                  | Gyros                  | Kebab                          | Kimchi          | Kofta        | Langos       |             |   |
|                                  | Lasagna                | Noodles                        | Paella          | Pasta        | Patties      |             |   |

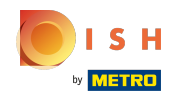

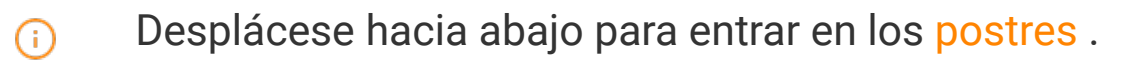

| <b>John's ba</b><br>METROSTREET 1, BERLIN | ikery V     |                |                 |             | English 🗸 🚱  |
|-------------------------------------------|-------------|----------------|-----------------|-------------|--------------|
| D                                         | ishes       |                |                 |             |              |
|                                           | Baguette    | Baked Potatoes | Bakery products | Barbecue    | Burger       |
|                                           | Carbonara   | Cheese         | Curry           | Currywurst  | Delicatessen |
|                                           | Dimsum      | Doner          | Falafel         | Fish        | Fondue       |
|                                           | Fresh bread | Fries          | Fruits          | Golabki     | Grill        |
|                                           | Gyros       | Kebab          | Kimchi          | Kofta       | Langos       |
| <ul> <li></li> </ul>                      | Lasagna     | / Noodles      | Paella          | Pasta       | Patties      |
|                                           | Pierogi     | / Pizza        | Raclette        | Ratatouille | Risotto      |
|                                           | Salad       | Sandwich       | Schnitzel       | Seafood     | Shashlik     |
|                                           | Soup        | Steak          | Sushi           | Tacos       | Tapas        |
|                                           | Wok         | Wraps          |                 |             |              |
| D                                         | esserts     |                |                 |             |              |
|                                           | Baklawa     | Cakes          | Cheesecake      | Chocolate   | Churros      |
|                                           | Cookies     | Crepes         | Croissant       | Dessert     | Donuts       |

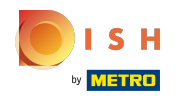

# Selecciona tus postres aquí.

| Desserts                      |                |                   |                   |               |
|-------------------------------|----------------|-------------------|-------------------|---------------|
| Baklawa                       | Cakes          | Cheesecake        | Chocolate         | Churros       |
| Cookies                       | Crepes         | Croissant         | Dessert           | Donuts        |
| Frozen Yoghurt                | Ice cream      | Macarons          | Pancakes          | Pastry        |
| Tiramisu                      | Waffles        |                   |                   |               |
| Breakfast<br>Kitchen specific | Brunch<br>S    | Lunch             | Dinner            | Afternoon Tea |
| Fast food                     | Fusion         | Gourmet           | Haute cuisine     | Healthy       |
| Homemade                      | Local products | Nouvelle cuisine  | Regional products | Traditional   |
| Miscellaneous                 |                |                   |                   |               |
| Beer garden                   | Business lunch | Business meetings | Darts             | Happy hour    |
|                               |                |                   |                   |               |

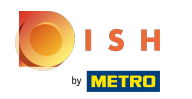

# Introduzca las comidas que está ofreciendo.

| <b>John</b><br>Metrostreet 1, | s bakery          |                |                   |                   |               | 🏶 English 🗸 | • |
|-------------------------------|-------------------|----------------|-------------------|-------------------|---------------|-------------|---|
|                               | Desserts          |                |                   |                   |               |             |   |
|                               | Baklawa           | Cakes          | Cheesecake        | Chocolate         | Churros       |             |   |
|                               | Cookies           | Crepes         | Croissant         | Dessert           | Donuts        |             |   |
|                               | Frozen Yoghurt    | lce cream      | Macarons          | Pancakes          | Pastry        |             |   |
|                               | Tiramisu          | Waffles        |                   |                   |               |             |   |
|                               | Meals offered     |                |                   |                   |               | 1           |   |
|                               | Breakfast         | Brunch         | Lunch             | Dinner            | Afternoon Tea |             |   |
|                               | Kitchen specifics |                |                   |                   |               | -           |   |
|                               | Fast food         | Fusion         | Gourmet           | Haute cuisine     | Healthy       |             |   |
|                               | Homemade          | Local products | Nouvelle cuisine  | Regional products | Traditional   |             |   |
|                               | Miscellaneous     |                |                   |                   |               |             |   |
|                               | Beer garden       | Business lunch | Business meetings | Darts             | Happy hour    |             |   |
|                               | Journals          | Karaoke        | Live music        | Lounge            | Music         | E           |   |

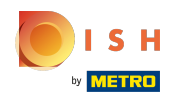

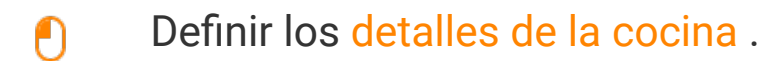

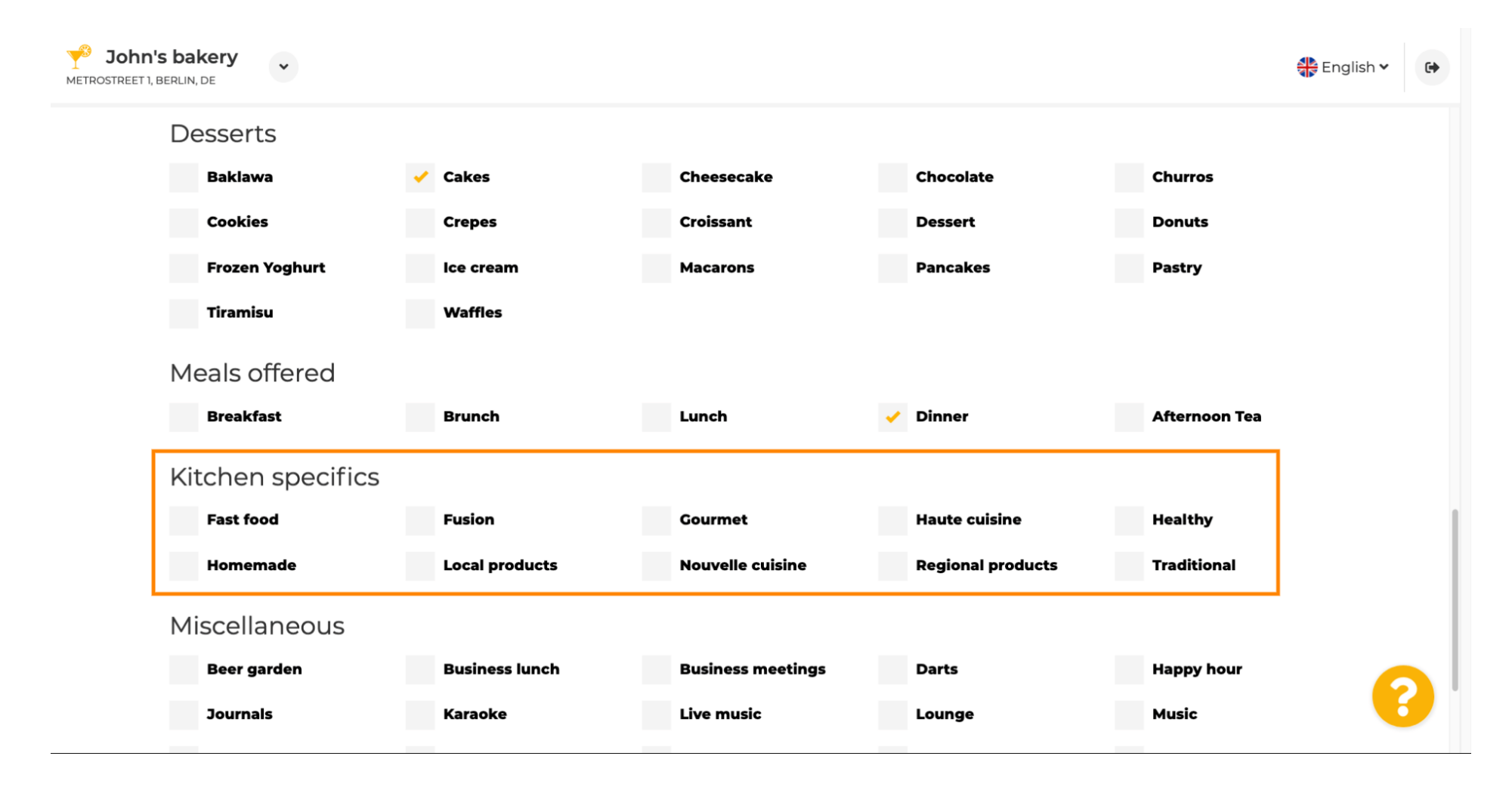

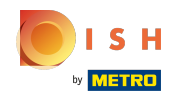

 $(\mathbf{i})$ 

### Desplácese hacia abajo hasta la última subsección con respecto a su oferta.

| John's bakery<br>METROSTREET 1, BERLIN, DE |                |                   |                            |               | English 🗸 😝 |
|--------------------------------------------|----------------|-------------------|----------------------------|---------------|-------------|
| Desserts                                   |                |                   |                            |               |             |
| Baklawa                                    | Cakes          | Cheesecake        | Chocolate                  | Churros       |             |
| Cookies                                    | Crepes         | Croissant         | Dessert                    | Donuts        |             |
| Frozen Yoghurt                             | Ice cream      | Macarons          | Pancakes                   | Pastry        |             |
| Tiramisu                                   | Waffles        |                   |                            |               |             |
| Meals offered                              |                |                   |                            |               |             |
| Breakfast                                  | Brunch         | Lunch             | <ul> <li>Dinner</li> </ul> | Afternoon Tea |             |
| Kitchen specifics                          |                |                   |                            |               |             |
| Fast food                                  | Fusion         | Gourmet           | Haute cuisine              | Healthy       |             |
| ✓ Homemade                                 | Local products | Nouvelle cuisine  | Regional products          | Traditional   |             |
| Miscellaneous                              |                |                   |                            |               |             |
| Beer garden                                | Business lunch | Business meetings | Darts                      | Happy hour    |             |
| Journals                                   | Karaoke        | Live music        | Lounge                     | Music         | •           |

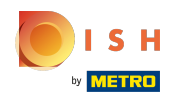

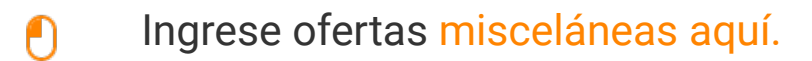

| John's bakery     |                |                   |                   |               | 🛟 English 🗸 | • |
|-------------------|----------------|-------------------|-------------------|---------------|-------------|---|
| Tiramisu          | Waffles        |                   |                   |               |             |   |
| Meals offered     |                |                   |                   |               |             |   |
| Breakfast         | Brunch         | Lunch             | / Dinner          | Afternoon Tea |             |   |
| Kitchen specifics |                |                   |                   |               |             |   |
| Fast food         | Fusion         | Gourmet           | Haute cuisine     | Healthy       |             |   |
| ✓ Homemade        | Local products | Nouvelle cuisine  | Regional products | Traditional   |             |   |
| Miscellaneous     |                |                   |                   |               |             |   |
| Beer garden       | Business lunch | Business meetings | Darts             | Happy hour    |             |   |
| Journals          | Karaoke 🗸      | Live music        | Lounge            | Music         |             |   |
| Newspaper         | Pool table     | Sea view          | Shisha            | Tobacco       |             |   |
|                   |                |                   |                   |               | J           |   |
| < BACK            |                |                   |                   | CONTIN        |             |   |
|                   |                |                   |                   |               |             | / |

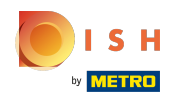

#### • Haga clic en continuar para continuar.

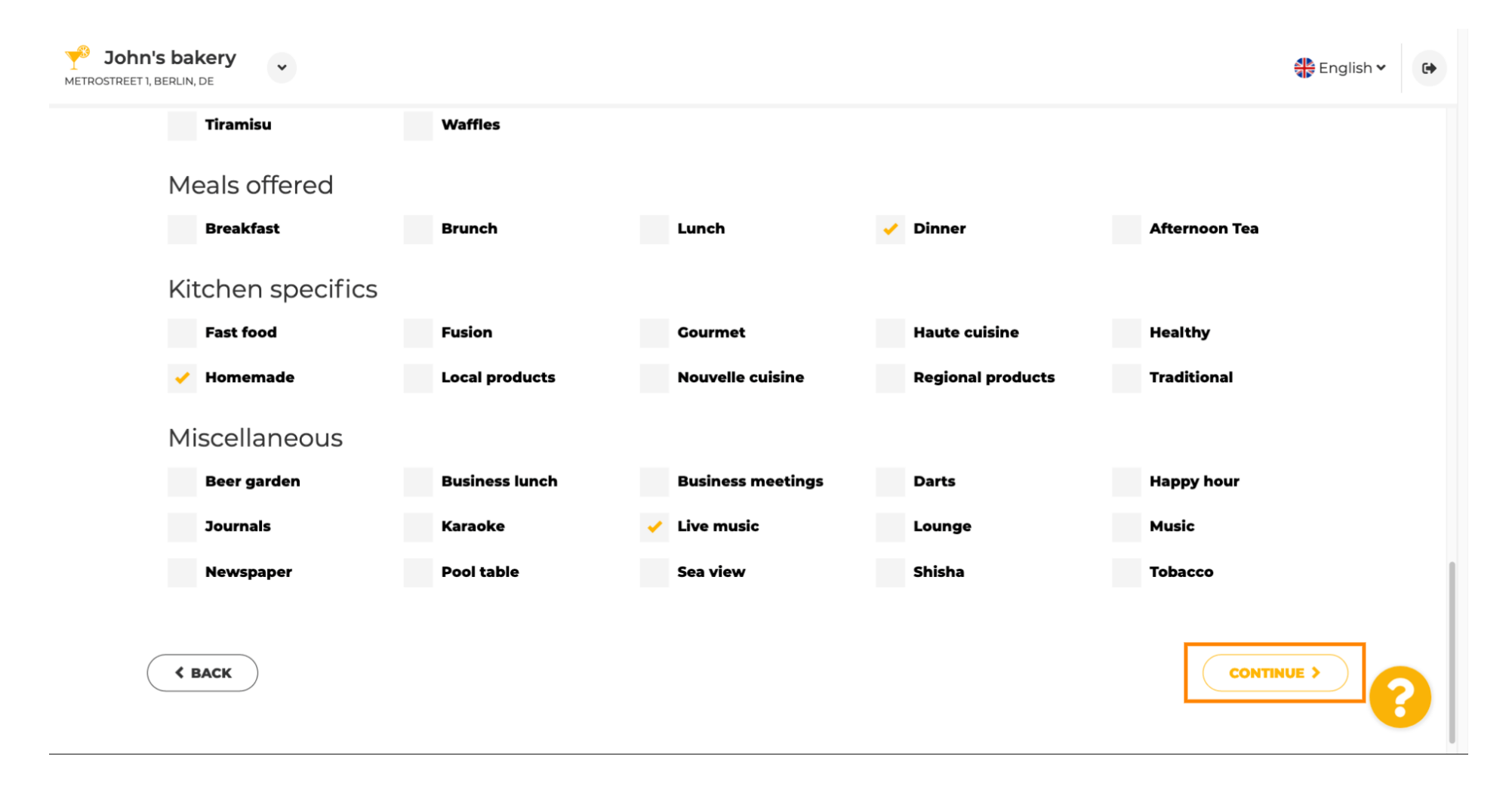

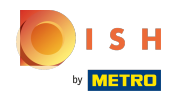

 En este paso puede definir su dominio de Internet y agregar información adicional, incluido el número de teléfono y el correo electrónico.

| <i>⊙</i> lı                                                 | nternet domain                                                                                                    |                                                                      | 🔗 Addi                                                   | tional info                                            | ormation                                                          |        |
|-------------------------------------------------------------|----------------------------------------------------------------------------------------------------|----------------------------------------------------------------------|----------------------------------------------------------|--------------------------------------------------------|-------------------------------------------------------------------|--------|
| Please choo<br>entered free<br>you have an<br>migrate it la | se a web address. The first part of t<br>ely, the second part has to be chosen<br>existing domain/website address, y<br>ater in the login area. | he address can be<br>n from the list. In case<br>rou will be able to | The phone numbe<br>communicate with<br>displayed on your | r and email addres<br>1 you. By clicking o<br>website. | s will be used by your guests t<br>n the checkboxes, they will be | 0<br>2 |
| Web                                                         | johns-bakery                                                                                                    | eathu com                                                            | Phone*                                                   | +49 🔻                                                  |                                                                   | •      |
|                                                             | Other options:<br>johns-bakery-bakery<br>johns-bakery-berlin<br>johns-bakery-bakery-berlin                                                      | metro.bar<br>metro.biz                                               | Email*                                                   |                                                        |                                                                   | •      |
|                                                             | <b>johns-bakery.eatbu.com</b><br>This web address is available.                                                                                 | metro.rest                                                           |                                                          |                                                        |                                                                   |        |
|                                                             |                                                                                                    |                                                                      |                                                          |                                                        |                                                                   |        |

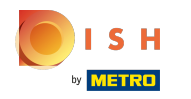

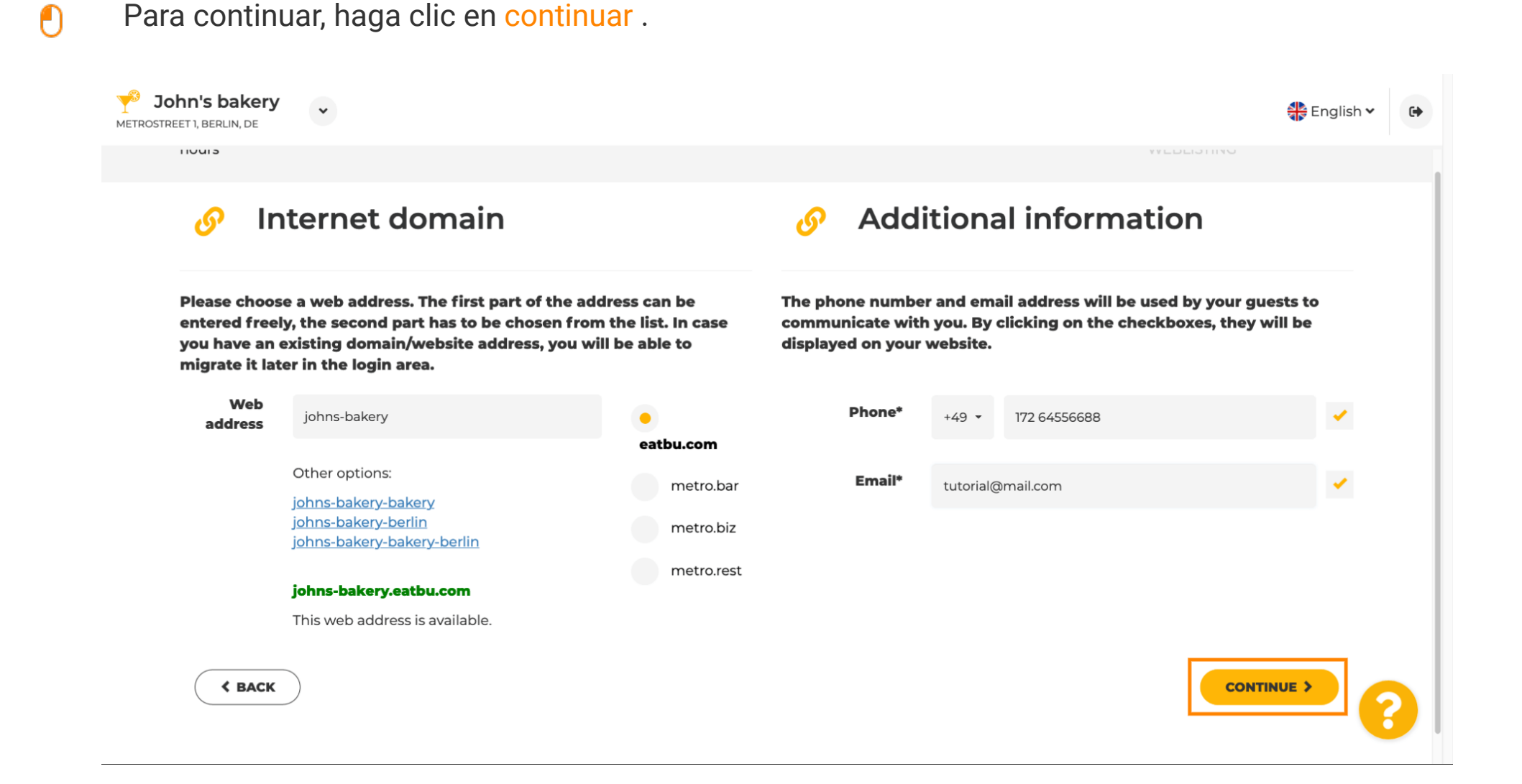

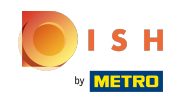

El quinto paso es subir tu menú. Después de haber hecho esto, haga clic en continuar. Nota: También puede hacer esto más tarde.

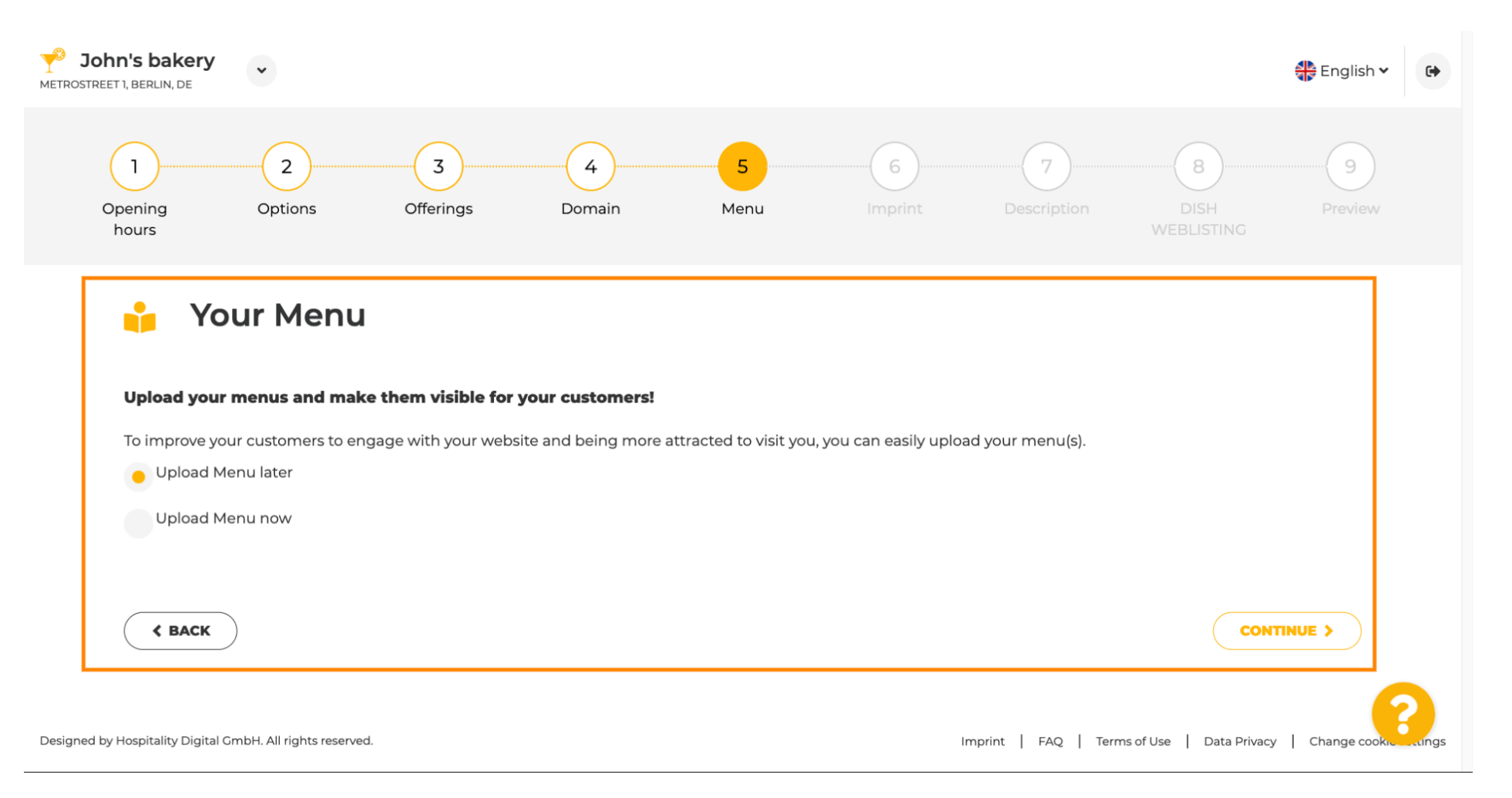

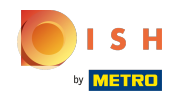

(i) Es hora de actualizar su impresión para cumplir con la mayoría de las leyes estatales.

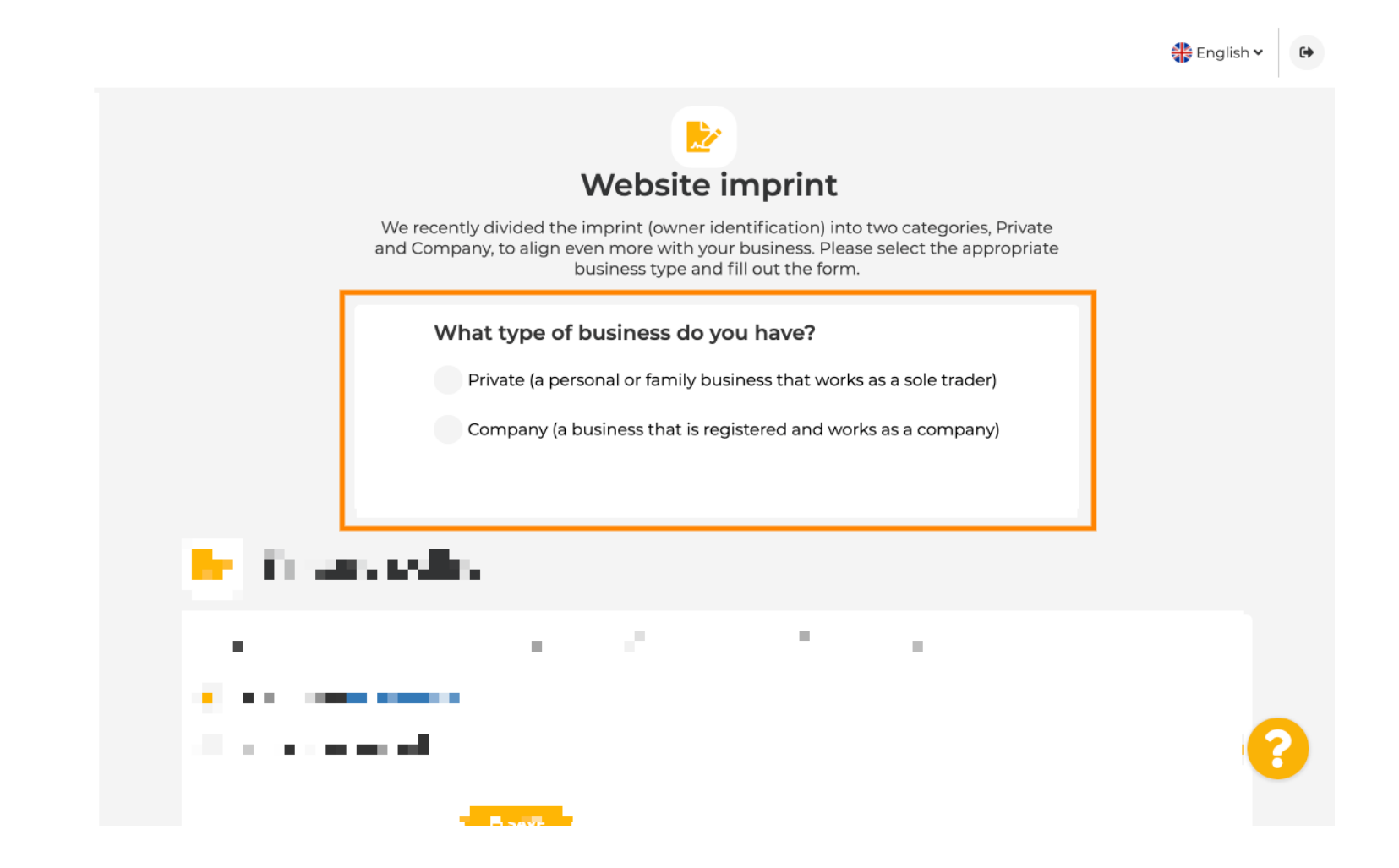

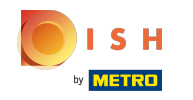

En primer lugar, seleccione qué tipo de negocio tiene.

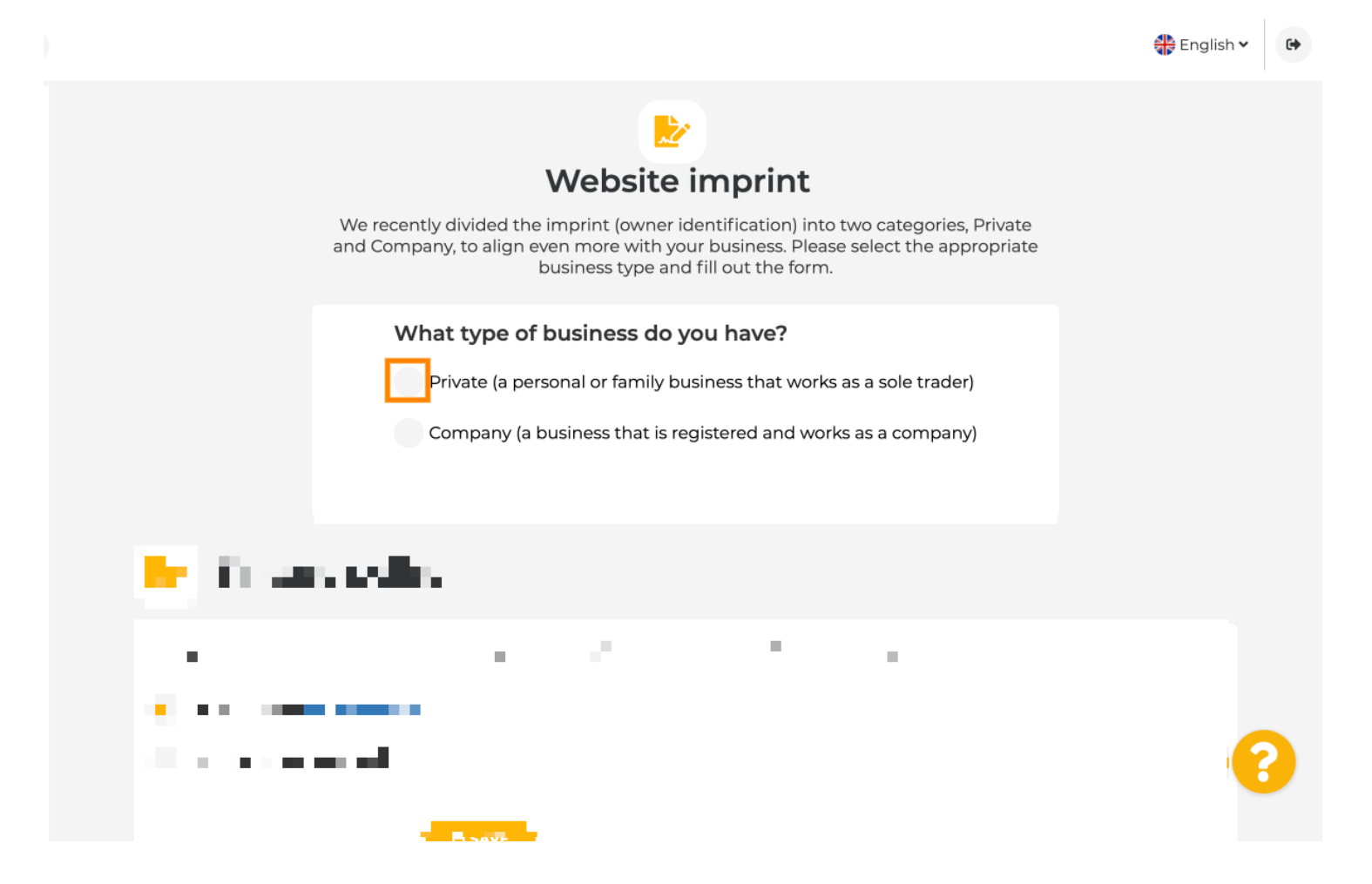

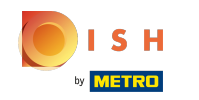

 Agregue toda la información necesaria. Nota: Todos los campos de texto con un ícono de estrella deben completarse, los demás campos de texto son opcionales.

| der)<br>the following fields, so we will remove them from<br>any) |
|-------------------------------------------------------------------|
| der)<br>the following fields, so we will remove them from<br>any) |
| the following fields, so we will remove them from                 |
| any)                                                              |
|                                                                   |
|                                                                   |
| ame*                                                              |
|                                                                   |
|                                                                   |
|                                                                   |
|                                                                   |
|                                                                   |
|                                                                   |
| 5                                                                 |

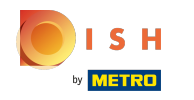

Cuando haya agregado toda la información, presione continuar.

|                                |       |       |  | 🛟 English 🗸 | • |
|--------------------------------|-------|-------|--|-------------|---|
| Phone                          | +49 👻 | 10000 |  |             |   |
| District court                 |       |       |  |             |   |
| Commercial registration number |       |       |  |             |   |
| VAT ID                         |       |       |  |             |   |
| Responsible person             |       |       |  |             |   |
| Additional information         |       |       |  |             |   |
| Supervisory Authority          |       |       |  |             |   |
| < BACK                         |       |       |  |             |   |

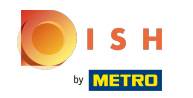

(i) En el último paso, obtendrá una vista previa de su sitio web.

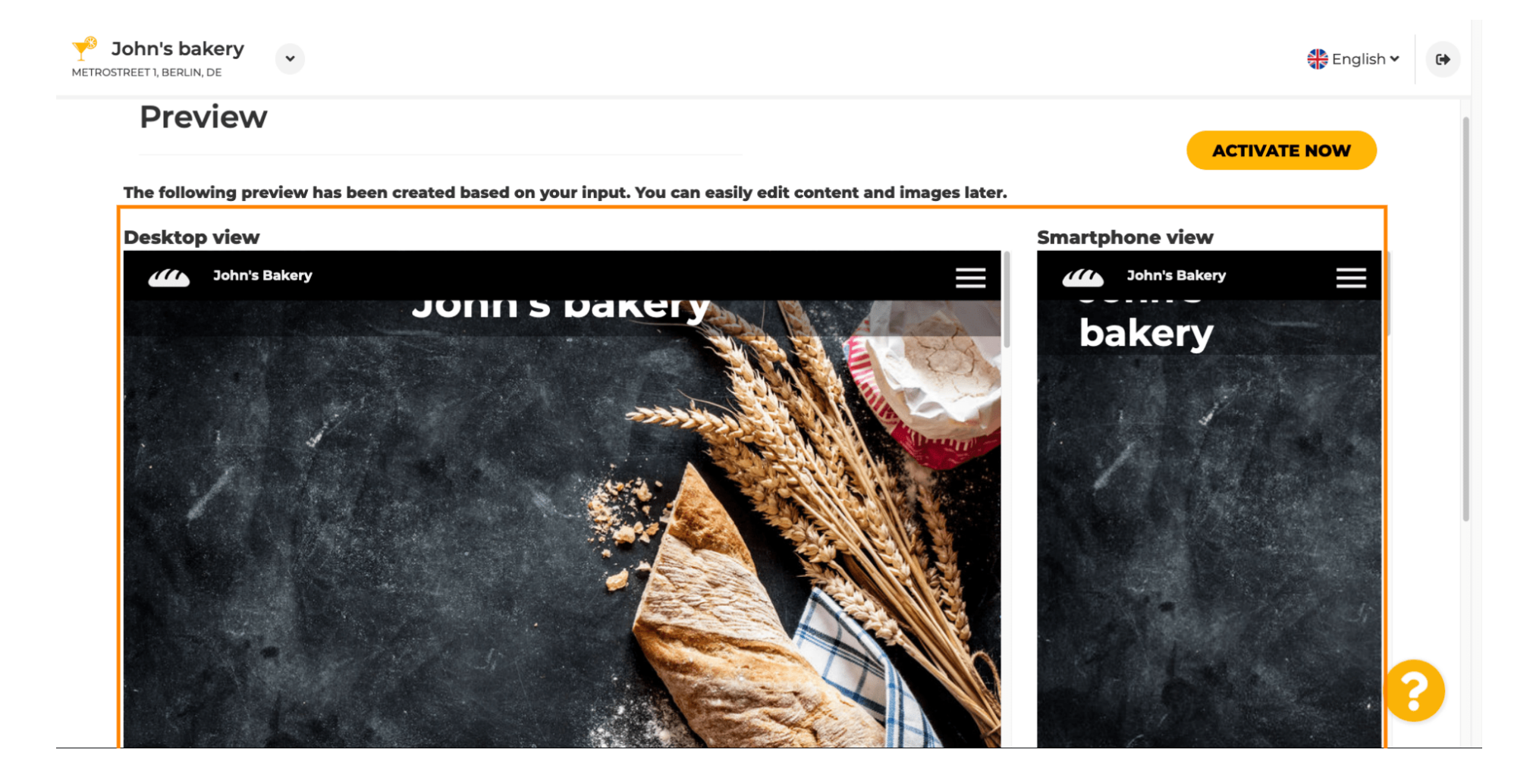

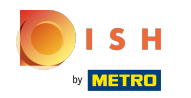

Ð

Haga clic en activar ahora para completar la configuración.

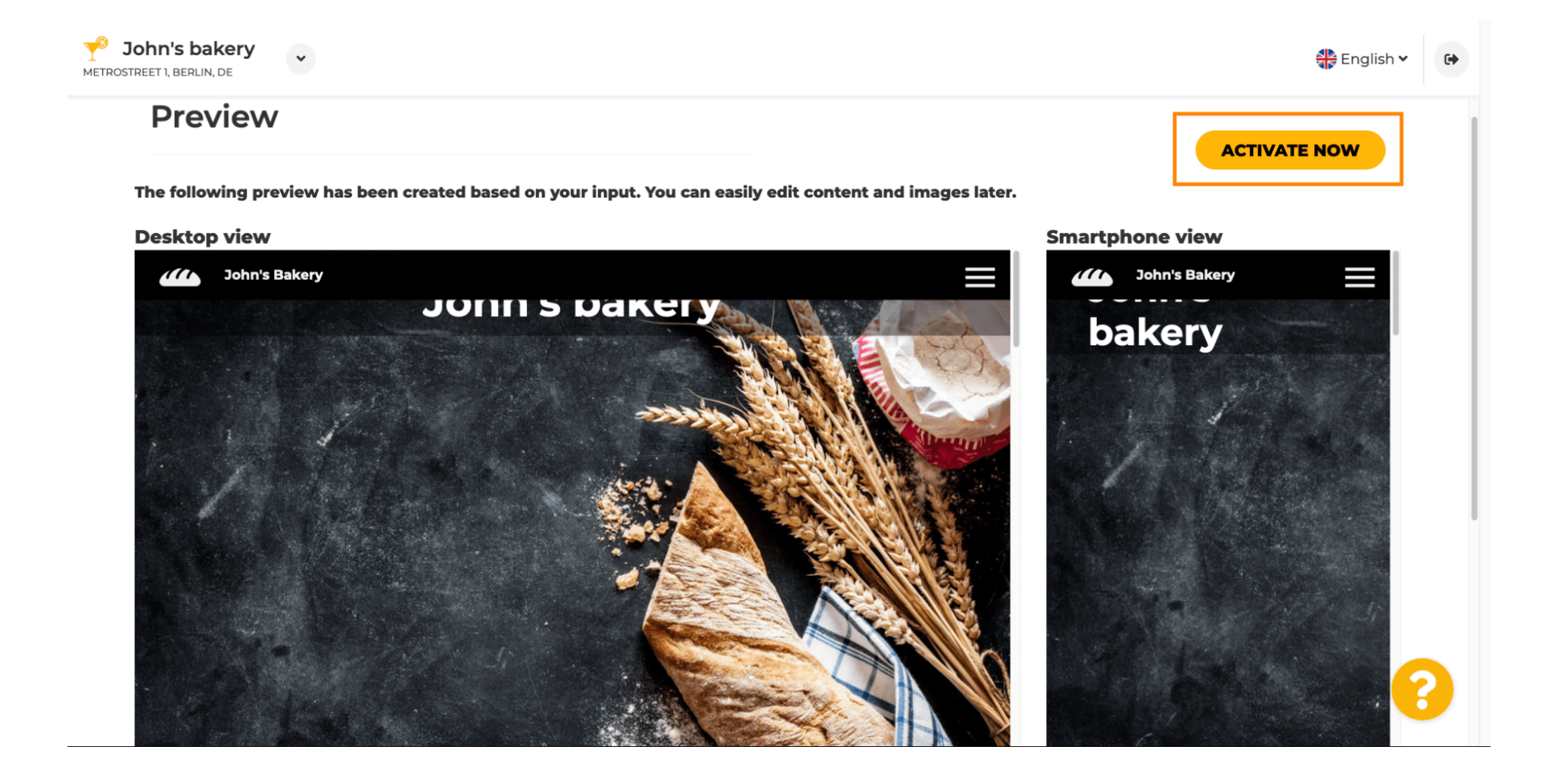

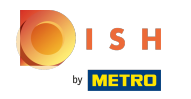

Será redirigido a su panel de control del sitio web de DISH. Para ver su sitio web, haga clic en visitar sitio web.

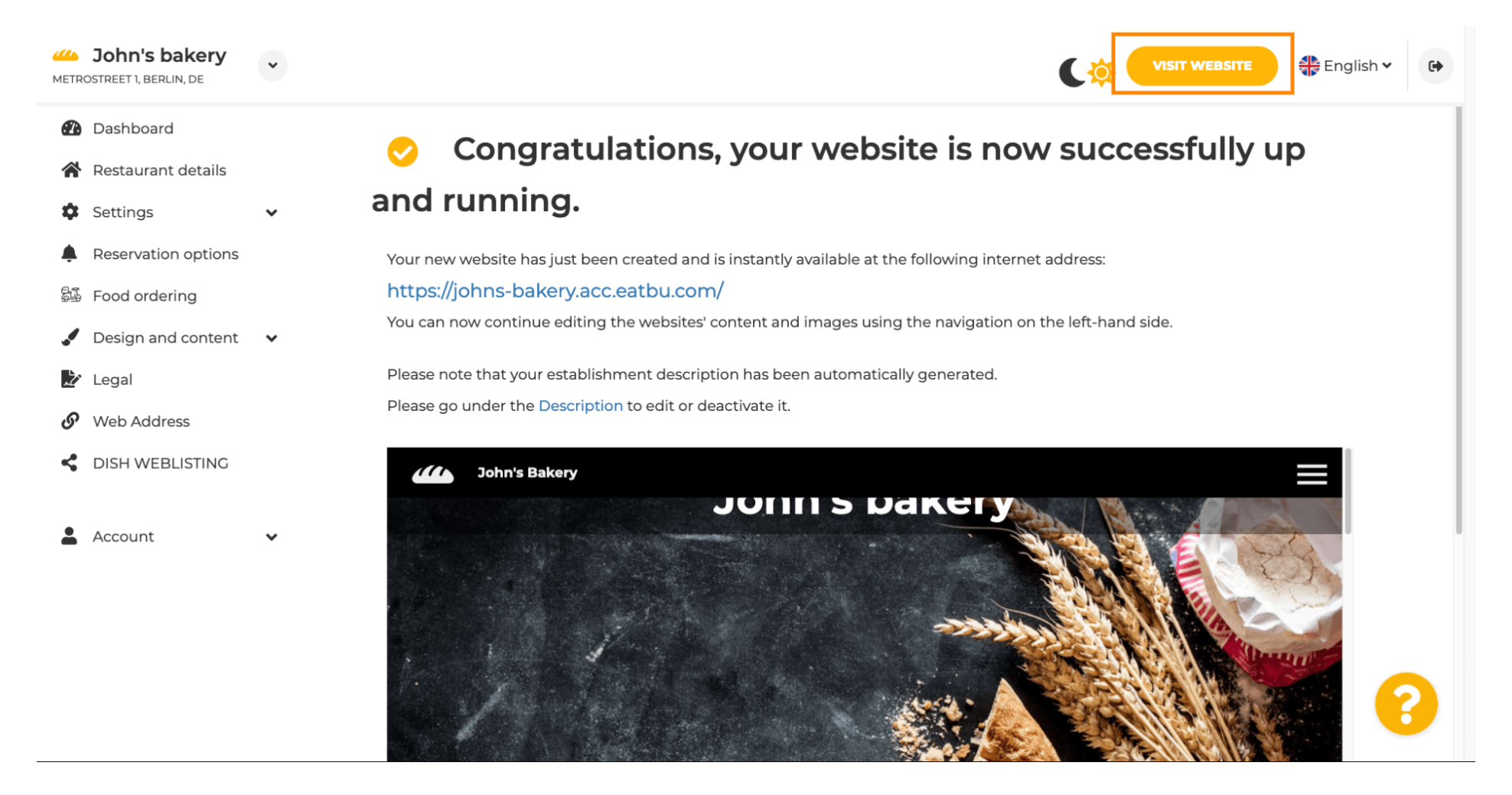

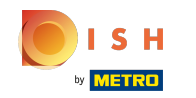

(i) Eso es todo para la configuración. Su sitio web fue creado con éxito y su establecimiento se puede encontrar en línea.

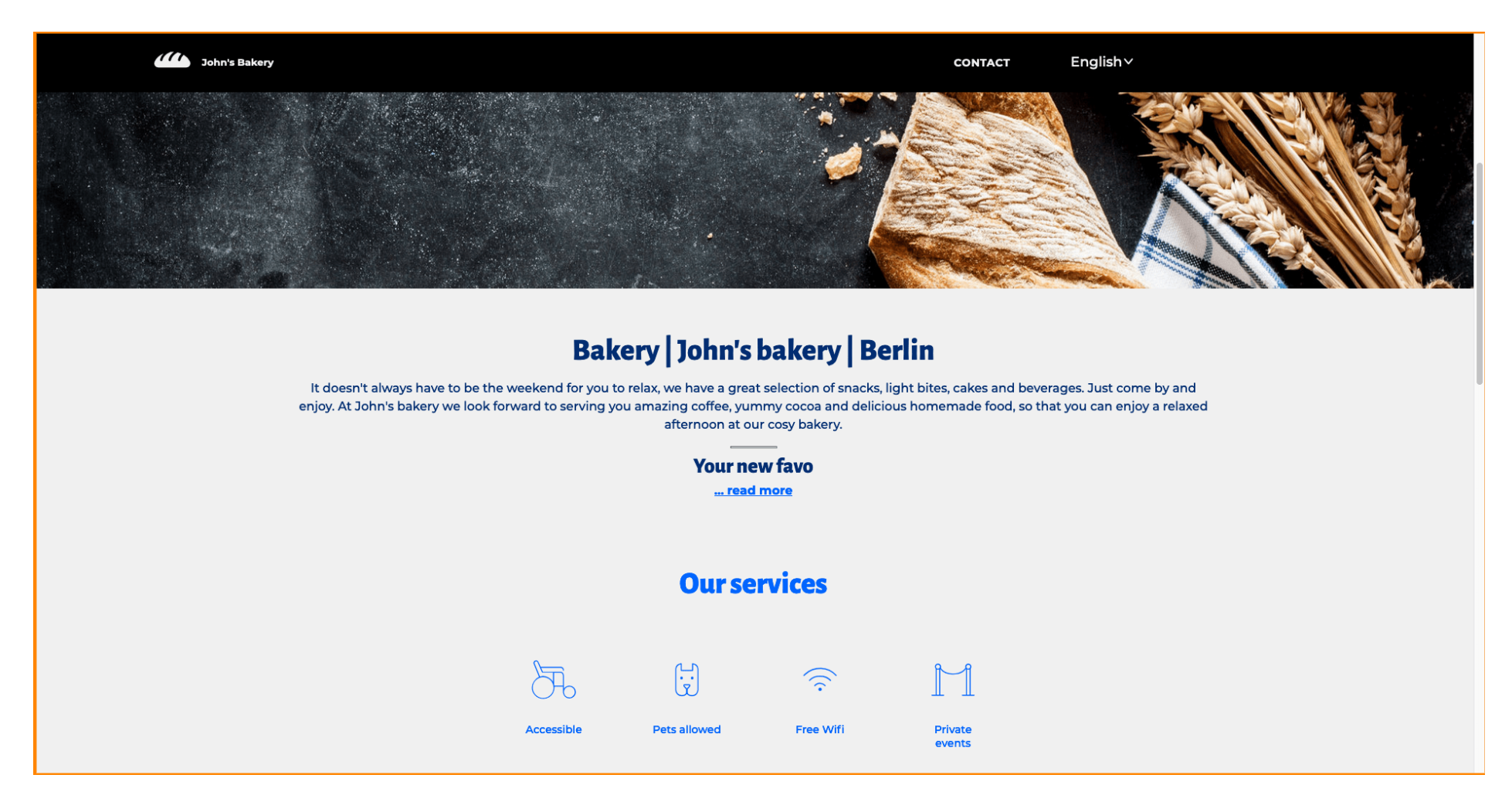

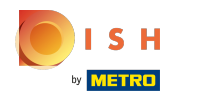

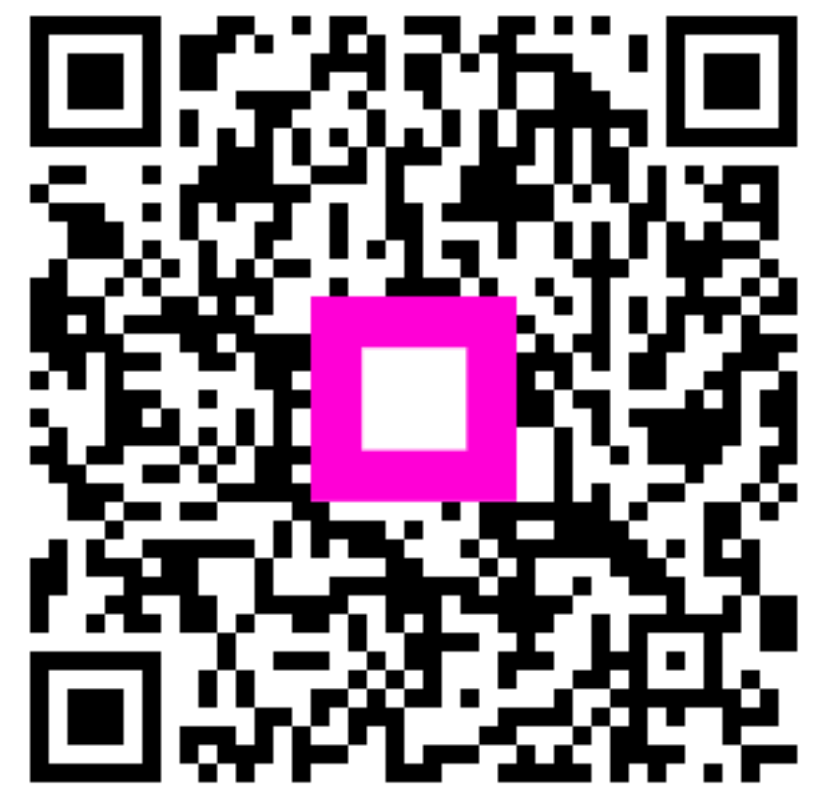

Scan to go to the interactive player